## Webex Event – How To's

Join a Cisco Webex Event from Your Mobile iOS Device/Tablet

- 1. Tap on the event URL when you are ready to join.
- 2. Tap Download to install the Cisco Webex Meetings app and join the video conference. To join the meeting by phone only, tap the number on your screen.

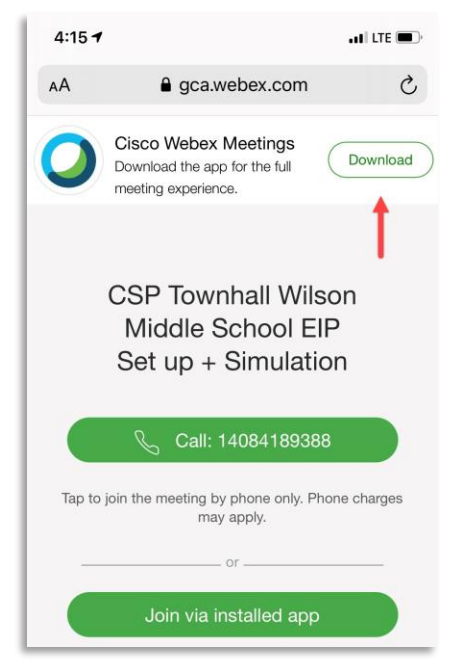

3. Tap **Open** after the app is installed and accept the Terms of Service and Privacy Statement.

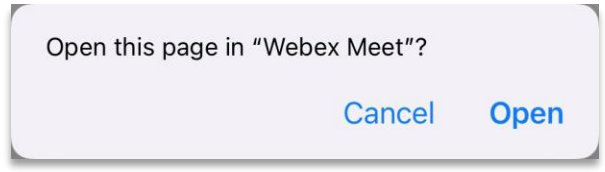

4. Tap Join as attendee.

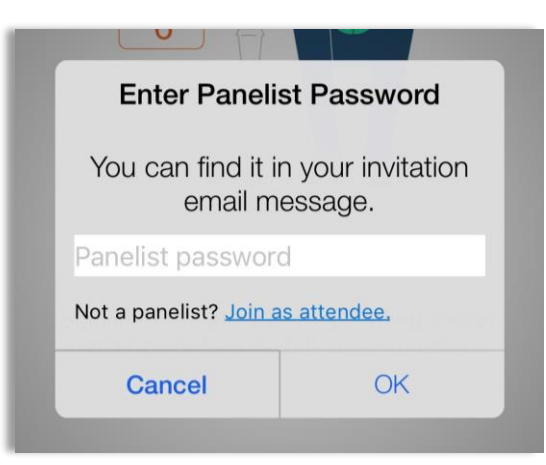

5. Tap Join.

## Ask a Question in a Q and A Window

1. Open the **Q&A** panel.

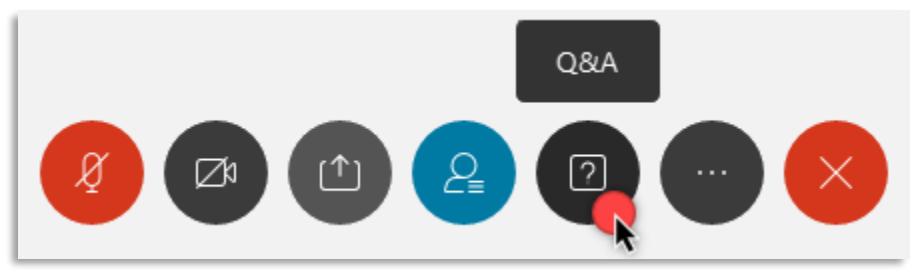

2. On the **Q&A** panel, type your question in the text box.

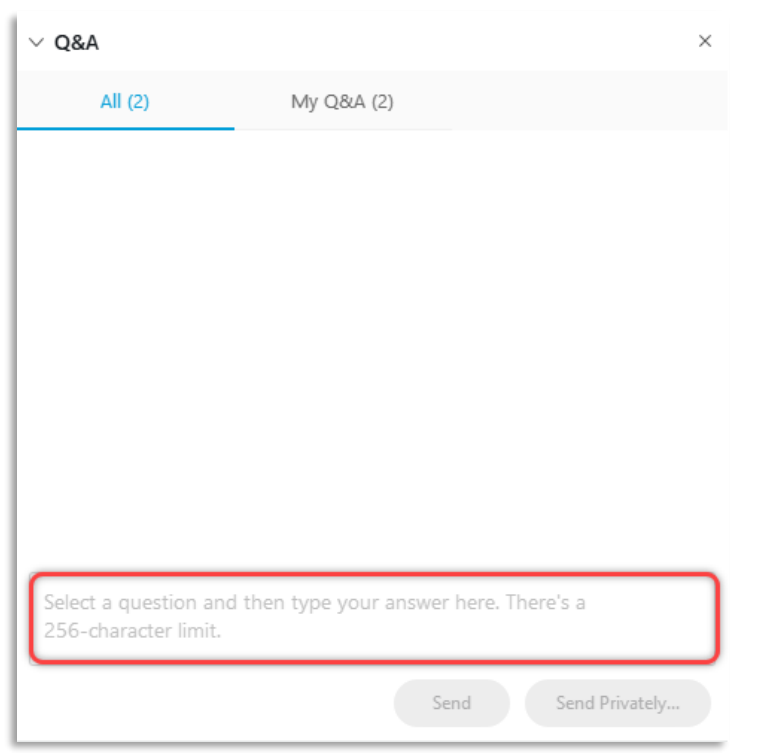

3. Send your question publicly by selecting Send